# 入学検定料お支払いの流れ

### Step1 事前準備

インターネットに接続されたパソコン、スマートフォン、タブレットなどを用意して ください。

Step 2 入学検定料支払サイトにアクセス

# サイト URL

https://e-apply.jp/ds/asahikawa-med-oln/public/login

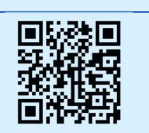

#### *Step 3* ユーザー登録・ログイン

**入学検定料お支払いが初めての方**は「ゲストユーザー登録はこちら」のリンクから、 ゲストユーザー登録をしてください。

**ゲストユーザー登録済みの方**は、登録したメールアドレスでログインしてください。

## *Step 4* 情報の登録・お支払い

画面の手順や留意事項を必ず確認して、画面に従って必要事項を入力してください。

①入試の日程を選択
氏名・住所等を入力
志願学科を選択

②申込登録完了

③入学検定料の支払方法を選択してお支払い

#### Step 5 領収書の印刷

決裁履歴のタブから申込内容をご確認のうえ、「領収書」ボタンから領収書を印刷して ください。

※A4 普通紙に印刷することができるカラーもしくはモノクロプリンターが必要です。 印刷用紙(普通紙・PPC 用紙・OA 共通用紙・コピー用紙等)とともにご用意ください。

#### Step 6 必要書類の郵送

印刷した「領収書」と他の出願書類を本学所定の入学願書提出用封筒(添付書類 I )に 一括して入れ、**出願期間内必着**となるよう「簡易書留」にて郵送してください。

※「簡易書留」でない場合は受理できません。

【操作などのお問合せ先】 (㈱キャリタス(学び・教育)サポートセンター TEL:0120-202079 cvs-web@career-tasu.co.jp 【入試に関するお問合せ先】旭川医科大学事務局入試課入学試験係 TEL:0166-68-2214(直通)